## **Submission Certification Instructions**

Login to Cayuse and navigate to your Cayuse Human Ethics dashboard – you can click on the study under "My Studies" or under "Awaiting Authorization"

| M Re: (UNCG - Cayuse Human | Eti 🗙 📉 Welcome - Cayuse Research Su 🗶 🔚 IRB - Submissio | n - Melissa's Te: 🗙 IRB   | × +                 |                                | - o ×                 |
|----------------------------|----------------------------------------------------------|---------------------------|---------------------|--------------------------------|-----------------------|
| ← → ♂ ☆                    | 🛛 🔒 https://uncg-t.cayuse424.com/rs/irb/#dasht           | ward                      | 133% … 🛛            | ✿ Search                       | <u>↓</u> II\ 🗉 🛎 =    |
| <b>Cayuse</b><br>Huma      | n Ethics                                                 |                           |                     |                                | ^ ▲ Peter Professor ▼ |
| Dashboard                  | Studies Submissions Tas                                  | ks                        |                     |                                |                       |
|                            | 3                                                        | 1<br>Auraiting            |                     | 5                              | + New Study           |
| My Studies                 |                                                          | Authorization<br>My Tasks |                     | Pre-Review Submissions by Type | Under Review          |
| IRB-FY21-37                | Melissa's Test Study 12/15/20                            | IRB-FY2021-15             | Complete Submission | Renewal                        | 1                     |
| IRB-FY21-36                | Melissa's Test 12/11/20                                  | IRB-FY2021-22             | Complete Submission | Initial                        | 12                    |
| IRB-FY21-35                | Melissa Test - 12/9/20                                   | IRB-FY2021-21             | Complete Submission | Modification                   | 2                     |
| IRB-FY2021-9               | Trick or Treat Study                                     |                           |                     | Incident                       | 0                     |
| IRB-FY21-29                | What to do with all of those leftovers                   |                           |                     | Withdrawal                     | 0                     |
|                            | study                                                    |                           |                     | Closure                        | 0                     |
|                            |                                                          |                           |                     | Legacy                         | 4                     |
|                            | View All                                                 |                           | View All            |                                | ~?                    |

## Click on the study number that requires certification

| M Re:            | (UNCG - Cayuse Human Et 🗙 | 🛐 Welcome - Cayuse I                | Research Su 🗙 🔚 Human E      | thics - Cayuse Researc X IRB                       | ×                        | +                      |                     |            | - 0                | <b>3</b> ) |
|------------------|---------------------------|-------------------------------------|------------------------------|----------------------------------------------------|--------------------------|------------------------|---------------------|------------|--------------------|------------|
| ( <del>c</del> ) | → C' û                    | 🗊 🔒 https://und                     | :g-t.cayuse424.com/rs/irb/#: | submission/list/status=Awaiting+                   | Certification%2CAwaiting | + 150% ···· 🗟 🗘        | Search              |            | ± III\ ⊡           | ٤ :        |
|                  |                           |                                     |                              |                                                    |                          |                        |                     |            |                    |            |
|                  | kayuse<br>Kuman           | Ethics                              |                              |                                                    |                          |                        | Role: Admin 🔻       | <b>*</b> * | Diane Director-IRB | •          |
|                  | Dashboard                 | Studies                             | Submissions                  | Tasks                                              | Meetings                 | Reporting              | More                |            |                    |            |
|                  |                           |                                     |                              |                                                    |                          |                        |                     |            |                    |            |
|                  | Q Status:                 | Awaiting Certif                     | ication © Status:            | Awaiting Org Approval                              |                          |                        |                     |            | ٥                  |            |
|                  | IRB#                      | Submission                          |                              | Status                                             | Review<br>Type           | Ы                      | Primary<br>Reviewer | Decision   | Create Date 🝷      |            |
|                  | IRB-FY21-37               | Melissa's Te<br>12/15/20<br>Initial | st Study                     | <ul> <li>Awaiting Org</li> <li>Approval</li> </ul> | N/A                      | Peter Professor        | Unassigned          |            | 12-15-2020         |            |
|                  | IRB-FY2021-21             | Melissa's Cl<br>Study<br>Initial    | inical Trial                 | • Awaiting<br>Certification                        | N/A                      | Diane Director-<br>IRB | Unassigned          |            | 10-29-2020         |            |

## Click "certify"

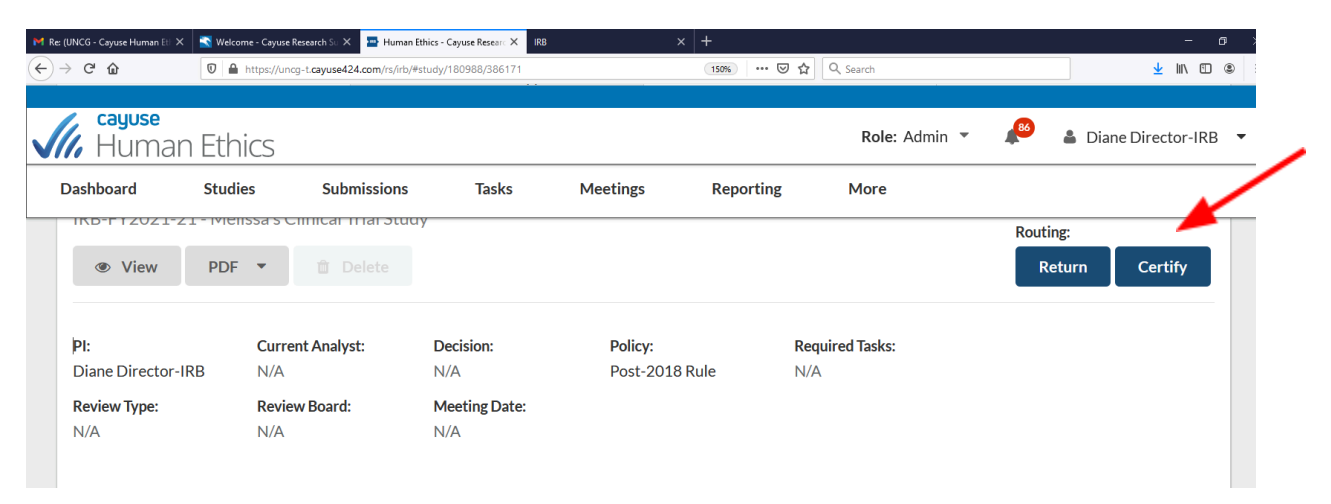

## Click "confirm" to finalize certification

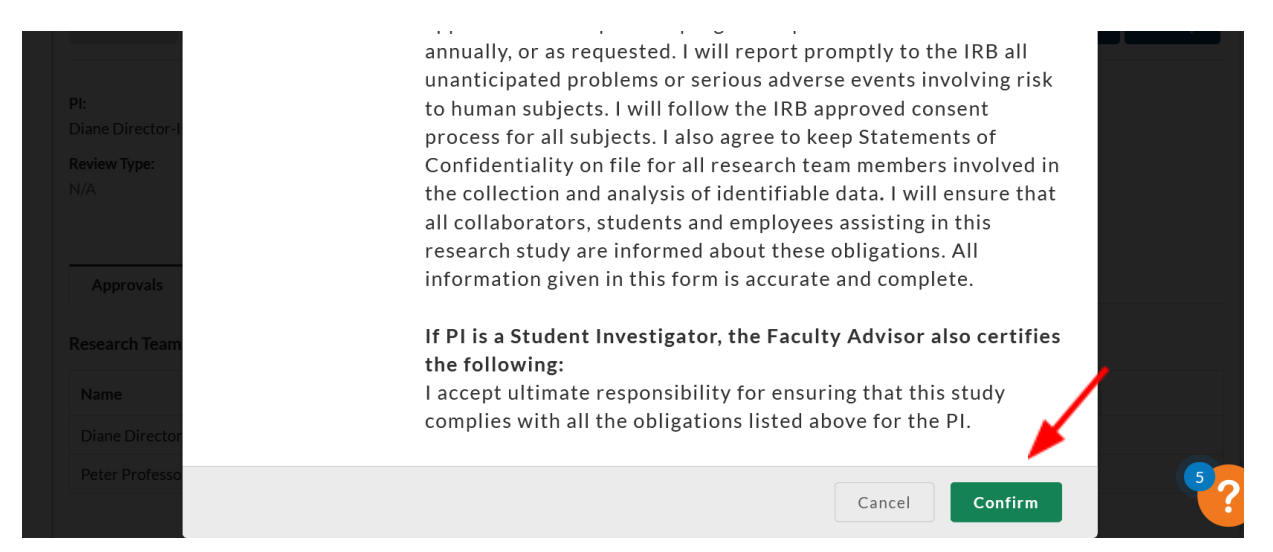

- \*\*The Study must be certified by all required staff PI and Co-I for faculty/staff led studies and PI and Faculty advisor for all student-led studies/ Once the study application is approved by all staff, the study will move to the pre-review status where it will await assignment to an IRB staff member
- Once assigned to an IRB staff member, it will move to the "Under Review" status <u>PLEASE</u>
   <u>NOTE</u>: When a study application is moved to the "under review" status, this means it is in the queue for review it does not mean the study application is being reviewed that moment the application can remain in the "under review" status for several days until it is actually reviewed